# Fundo Nacional de Desenvolvimento da Educação -

# FNDE

# Ministério da Educação - MEC

# MANUAL PARA ACESSO DO PREFEITO MUNICIPAL OU SECRETÁRIO ESTADUAL DE EDUCAÇÃO AOS MÓDULOS PAR 2, PAR 3, PAR 4 E OBRAS 2.0 DO SIMEC

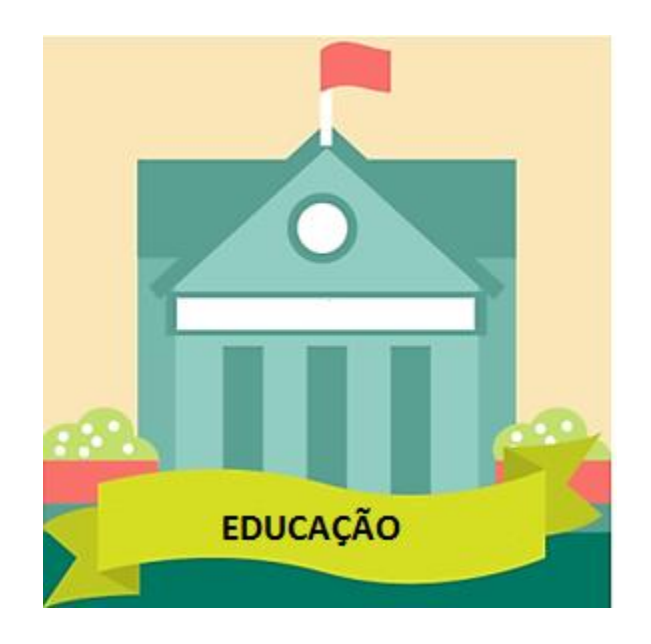

Brasília 2021

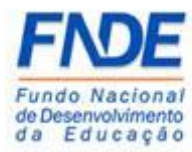

MANUAL PARA ACESSO DO PREFEITO MUNICIPAL OU SECRETÁRIO ESTADUAL DE EDUCAÇÃO AOS MÓDULOS PAR, PAR 2011-2014 E OBRAS 2.0 DO SIMEC

Fundo Nacional de Desenvolvimento da Educação (FNDE) Diretoria de Gestão, Articulação e Projetos Educacionais (DIGAP) Coordenação-Geral de Programas para o Desenvolvimento do Ensino (CGDEN) Coordenação de Habilitação e Empenho de Programas e Projetos Educacionais (COHEP) Divisão de Apoio a Habilitação e Empenho de Programas e Projetos Educacionais (DAHEP)

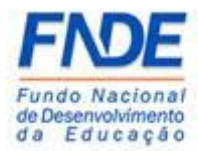

# SUMÁRIO

| 1. | APF  | RESENTAÇÃO                                              | 4  |
|----|------|---------------------------------------------------------|----|
| 2. | MA   | NUAL                                                    | 5  |
| 2  | 2.1. | CADASTRO DOS DADOS DO DIRIGENTE                         | 5  |
|    | Pág  | gina da internet – FNDE                                 | 6  |
|    | Sist | ema Habilita - FNDE                                     | 6  |
|    | PAF  | R Fale Conosco – Nova solicitação                       | 7  |
|    | PAF  | R Fale Conosco - Solicitação                            | 7  |
|    | Dad  | dos da unidade no PAR – Secretaria Estadual de Educação | 8  |
|    | Dac  | dos da unidade no PAR – Secretário Estadual de Educação | 9  |
|    | Dad  | dos da unidade no PAR – Prefeitura Municipal            | 9  |
|    | Dad  | dos da unidade no PAR – Prefeito Municipal              | 10 |
| 2  | 2.2. | PROCEDIMENTO PARA SOLICITAR NOVA SENHA                  | 11 |
|    | Esq  | ueci minha senha?                                       | 11 |
|    | Rec  | cuperação de senha de usuários                          | 12 |
| 2  | 2.3  | Acesso bloqueado                                        | 12 |
|    | PAF  | R Fale Conosco – Nova solicitação                       | 12 |
|    | PAF  | R Fale Conosco – Nova solicitação                       | 13 |
| 3. | CON  | NTATOS                                                  | 14 |

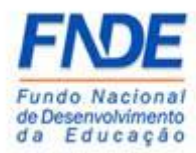

## 1. APRESENTAÇÃO

O Ministério da Educação oferece aos Estados, Municípios e Distrito Federal um ambiente virtual o Sistema Integrado de Planejamento, Orçamento e Finanças do Ministério da Educação (SIMEC), para elaboração do Plano de Ações Articuladas e acompanhamento das obras pactuadas com o Fundo Nacional de Desenvolvimento da Educação (FNDE).

Os módulos PAR e PAR 2011-2014 do SIMEC constituem ferramenta que oferece um instrumento de diagnóstico e planejamento de política educacional, concebido para estruturar e gerenciar metas definidas de forma estratégica, contribuindo para a construção de um sistema nacional de ensino.

O módulo Obras 2.0 do SIMEC constituí uma ferramenta de acompanhamento e controle das obras pactuadas com o FNDE englobando construções, reformas e ampliação dos espaços educacionais.

O acesso aos módulos PAR, PAR 2011-2014 e Obras 2.0 do SIMEC é possibilitado ao Dirigente (Prefeito ou Secretário Estadual de Educação) mediante envio da documentação comprobatória, conforme Resolução n° 9/2015, e posterior ao cadastro no sistema interno do FNDE, os dados serão migrados para o **"Dados da Unidade"** no módulo PAR do SIMEC e a senha de acesso aos módulos é encaminhada para o e-mail do Dirigente cadastrado.

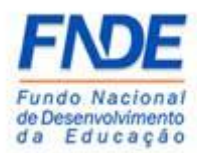

# 2. MANUAL

# 2.1. CADASTRO DOS DADOS DO DIRIGENTE

O cadastro dos dados do Dirigente (Prefeito ou Secretário Estadual de Educação) é realizado pela equipe técnica do Cadastro e Habilitação do FNDE, mediante envio da documentação comprobatória conforme Resolução n° 9/2015, que são:

- ✓ <u>Cadastro do órgão/dirigente Anexo I</u> preenchido e assinado pelo Dirigente (link acima e disponível na página do FNDE <u>http://www.fnde.gov.br/fnde\_sistemas/habilita</u>;
- ✓ Cópia simples do documento de Identidade (RG) e do CPF do Dirigente;
- ✓ Cópia da Ata de posse e diploma eleitoral para Prefeito Municipal;
- ✓ Decreto ou portaria de nomeação para Secretário Estadual de Educação.

## Atenção!

No campo "e-mail" do Dirigente (Prefeito Municipal ou Secretário Estadual), o endereço eletrônico informado deve ser obrigatoriamente o do Dirigente, podendo ser o pessoal ou o institucional (Exemplo: <u>nomedodirigente @provedor.com</u> ou <u>nomedodirigente@secretaria.gov.br</u>). Uma vez que a senha de acesso aos módulos do SIMEC é pessoal e intransferível, não pode ser usado e-mail de uso coletivo e ou terceiros.

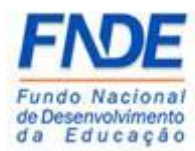

MANUAL PARA ACESSO DO PREFEITO MUNICIPAL OU SECRETÁRIO ESTADUAL DE EDUCAÇÃO AOS MÓDULOS PAR, PAR 2011-2014 E OBRAS 2.0 DO SIMEC

# Página da internet – FNDE

|   |                       | onal de<br>envolvimento da Educação<br>DA EDUCAÇÃO      | Buscar no portal                                                                |
|---|-----------------------|---------------------------------------------------------|---------------------------------------------------------------------------------|
|   |                       | Perguntas frequentes do FNDE 📔 Carta de Serviços ao Usu | uário   Dados abertos   Área de imprensa   Fale Conosco                         |
|   | ACESSO À INFORMAÇÃO 😽 | FO                                                      |                                                                                 |
|   | PROGRAMAS 👻           | FNDE DUAN                                               | IOS                                                                             |
|   | FINANCIAMENTO 🗸       | MEIO SÉCULO DE EDUCAÇÃO POR I                           | NTEIRO                                                                          |
|   | AÇÕES 👻               | Acesse o hotsite comemora                               | ativo.                                                                          |
|   | SISTEMAS              | Notícias                                                |                                                                                 |
|   | Cacs-Fundeb           |                                                         | MAIS RDASH                                                                      |
| ~ | CAE VIRTUAL           |                                                         | Na Câmara dos Deputados,                                                        |
|   | Habilita              |                                                         | parlamentares sobre                                                             |
|   | Integra               |                                                         | escolares                                                                       |
|   | Prévia                |                                                         | Mais de 60 assessores parlamentares                                             |
|   | PDDEweb               |                                                         | de capacitação que o Fundo Nacional<br>de Desenvolvimento da Educação           |
|   | PDDEREX               | and the second second                                   | (FNDE) promoveu nesta sexta-feira, 17,<br>na Câmara dos Deputados, em Brasília. |

# Sistema Habilita - FNDE

|                                                                | a a bases II r para o motopol II e accessibilidade a LTO CONTRASTE MAPA do SITE do Nacional de esenvolvimento da Educação estato o surveito o surveito da estato da Educação estato da estato da estato<br>estato da estato da estato da estato da estato da estato da estato da estato da estato da estato da estato da estato da estato da estato da estato da estato da estato da estato da estato da estato da estato da estato da estato da estat |
|----------------------------------------------------------------|----------------------------------------------------------------------------------------------------|
|                                                                | Perguntas frequentes do FNDE   Carta de Serviços ao Usuário   Dados abertos   Área de Imprensa   Fale Conosco                                                                                                    |
| VOCĒ ESTĀ AQUI: PĀGĪNA INICIAL > SISTEM<br>ACESSO Ā INFORMAÇÃO | HABILITA     Sistema de Habilitação de Entidades                                                                                                    |
| PROGRAMAS                                                      | ACESSE O SISTEMA                                                                                                    |
| FINANCIAMENTO                                                  | <ul> <li>O que é</li> <li>Atenção, gestores municipais</li> </ul>                                                                                                    |
| AÇÕES                                                          | O procedimento para cadastro ou alteração dos dados do Dirigente Municipal de Educação (DME) ficou mais dinâmico e participativo, com a<br>contribuição da equipe municipal.<br>Clique aqui e conheça o Manual para Cadastro ou Alteração de Dirigente Municipal de Educação no Simec - Módulo PAR, elaborado pelo<br>FNDE, e tire suas dividas.                                                                                                    |
| SISTEMAS                                                       | Mais informações: https://www.fnde.gov.br/par-faleconosco     É um sistema que contém as informações necessárias para a habilitação do ente/entidade, prevista na Resoluçao nº 9, de 1º     de outubro de 2015. O acesso ao Habilita serve para o acompanhamento da situação de regularidade do ente/entidade                                                                                                    |
| CENTRAIS DE CONTEÚDOS                                          | quanto a documentação enviada pelo gestor da instituição e analisada pela equipe tecnica responsavel no FNDE.<br>V No sistema Habilita, o ente/entidade poderá estar com as seguintes situações, conforme previsto na referida Resolução nº                                                                                                    |
| Imagens                                                        | 09/2015:<br>• Habilitado: ente/entidade em situação regular quanto à documentação.<br>• Em diligência: ente/entidade em situação irregular ou parcialmente regular quanto à documentação.                                                                                                    |
| Vídeos                                                         | Documentação vencida: ente/entidade não apresentou a documentação. Conhera detalhos na leniciação:                                                                                                    |
| Publicações                                                    | Resoluçao nº 9, de 1º de outubro de 2015<br>Cadastro do órgão/dirigente – Anexo I                                                                                                    |

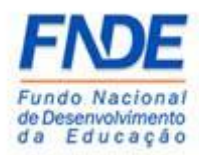

Encaminhar a documentação à equipe do Cadastro e Habilitação do FNDE, em formato ".*PDF*", através da ferramenta "PAR Fale Conosco", opção Cadastro e Habilitação, assunto: Cadastro de Ente/Entidade disponível no Portal do FNDE>>Sistemas>>Habilita>>Como acessar>>Apoio Técnico>>PAR – Fale Conosco (https://www.fnde.gov.br/parfaleconosco/index.php/publico)

#### PAR Fale Conosco – Nova solicitação

| PAR F            | ale Conosco                                   |                    |                     |  |
|------------------|-----------------------------------------------|--------------------|---------------------|--|
| PAR Fale Conosco | CONSULTAR<br>Solicitação                      |                    | NOVA<br>Solicitação |  |
| [                | Avisos<br>Não existem avisos a serem exibidos |                    |                     |  |
|                  |                                               | v18.09.2020#14638b |                     |  |

Selecione a opção "Cadastro e Habitação", assunto "Cadastro de Ente/Entidade", após o preenchimento dos campos obrigatórios, clique em "Enviar".

| PAR Fale Conosco                                                                                                    |  |  |  |  |  |
|----------------------------------------------------------------------------------------------------|--|--|--|--|--|
| tion solotagio                                                                                                    |  |  |  |  |  |
| Ernis was aschitzgle para rossa equipa.                                                                                                    |  |  |  |  |  |
| Dette do Ludria                                                                                                    |  |  |  |  |  |
| *Top # Einstail O Munopal                                                                                                    |  |  |  |  |  |
| V V I mayota exactory parente                                                                                                    |  |  |  |  |  |
| Cade de contato                                                                                                    |  |  |  |  |  |
| Normal Include Include |  |  |  |  |  |
| CPT in consistent equipment. (b) (b) 000 000 000-000                                                                                                    |  |  |  |  |  |
| Leads and the second second se |  |  |  |  |  |
| * Table 6. (b) (00000000)                                                                                                    |  |  |  |  |  |
| Sugara Sugara Sugara Sugara Sugara Sugara Sugara Sugara Sugara Sugara Sugara Sugara Sugara Sugara Sugara Sugar                                                                                                    |  |  |  |  |  |
| Chain to finitude                                                                                                    |  |  |  |  |  |
| Ange for index of the second second s |  |  |  |  |  |
| 1 Autors in the second second  |  |  |  |  |  |
| Change     Change      |  |  |  |  |  |
|                                                                                                    |  |  |  |  |  |
| Mit canadrea existence                                                                                                    |  |  |  |  |  |
| Dournetto di Soltação                                                                                                    |  |  |  |  |  |
| Describer doornents: 41                                                                                                    |  |  |  |  |  |
| An and a second statements and a second statement and a second statement and a second state |  |  |  |  |  |
| Formania onlidas pel di das, dans peg jag a peg                                                                                                    |  |  |  |  |  |
| Jeen 27                                                                                                    |  |  |  |  |  |
| Describe Transfe Data Adia                                                                                                    |  |  |  |  |  |
| Norhen discurate which and a second second sec                                                                                                    |  |  |  |  |  |
| Maine 5008 1 5ut 25 W                                                                                                    |  |  |  |  |  |
|                                                                                                    |  |  |  |  |  |
| Na sea un reita a dista a dista a dista a dista a dista a dista a dista a dista a dista a dista a dista a dista                                                                                                    |  |  |  |  |  |
| Co anyos con " são intigativas                                                                                                    |  |  |  |  |  |
| Early Press                                                                                                    |  |  |  |  |  |

# PAR Fale Conosco - Solicitação

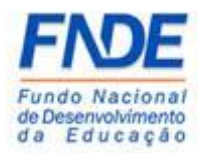

A equipe técnica responsável receberá a demanda e com base nos dados informados e documentos realizará o cadastro dos dados do Dirigente no sistema interno do FNDE. Em até 48 horas após o cadastro, os dados serão migrados para os "**Dados da Unidade**" no módulo PAR do SIMEC e a senha de acesso será encaminhada para o e-mail cadastrado.

#### Dados da unidade no PAR – Secretaria Estadual de Educação

| Dados da Unidade Plano Nacional de E                                                               | cação 💦 Questões Estratégicas Execução e Acompanhamento 💦 Pendências                                                                                                    | Diagnóstico |  |  |  |  |
|----------------------------------------------------------------------------------------------------|----------------------------------------------------------------------------------------------------|-------------|--|--|--|--|
| PNE                                                                                                |                                                                                                    |             |  |  |  |  |
| RIGENTES                                                                                           | Dados da Secretaria de Educação                                                                                                    |             |  |  |  |  |
| Storeatrický Estadual de Educação<br>Julife<br>Equipe Técnica<br>Estupe Local<br>Fenue Nacrionicas | Prezedoja) Secretárioja) Estadual de Educação,<br>Or dedos codestras da Secretario Endual de Educação e doja) Secretarioja) Estadual de Educação são provenientes das informações prezestas pelo estado ao sistema do FNDE.<br>Caso haje necessárides de altergição dos dos aujas uma preendomento, a estado dose entrar em contas com a Condexação de Habitação e Engenho de Programas e Projetos Educadonais - COHEP pelo PAR<br>Reis Constato, ne endereço mues finde gou brigantificamosta index physicilitado a un o stol do FNDE em Programas-PAR-Contasto-Acesso para usuário público.<br>Telefame: (61) 2022-40394294.                                                                                                    |             |  |  |  |  |
| NKELHOS<br>• Conselho de Acompanhamento e Controle Social<br>• Conselho Estadual de Educação       | CNP:     Image: Compare the second second seco |             |  |  |  |  |
|                                                                                                    | Endereço da Secretaria de Educação                                                                                                    |             |  |  |  |  |
|                                                                                                    | CEP; *<br>Q<br>Logradource *                                                                                                    |             |  |  |  |  |
|                                                                                                    | Complemento:                                                                                                    |             |  |  |  |  |
|                                                                                                    | Nonerec<br>Bairec *                                                                                                    |             |  |  |  |  |
|                                                                                                    | Municipio:*                                                                                                    |             |  |  |  |  |

8

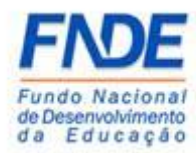

| ados da unidade no                                               | PAR – Secretário Estadual de Educação                                                                                                    |  |  |  |
|------------------------------------------------------------------|----------------------------------------------------------------------------------------------------|--|--|--|
|                                                                  |                                                                                                    |  |  |  |
|                                                                  |                                                                                                    |  |  |  |
| Dados da Unidade Plano Nacion                                    | i de Educação Densilies Estatégicas Execução e Acompanhamento Penciencias Dispuisitoo                                                                                                    |  |  |  |
|                                                                  |                                                                                                    |  |  |  |
| RIGENTES                                                         | Dados do(a) Secretário(a) Estadual de Educação                                                                                                    |  |  |  |
| Secretaria Estadual de Educação                                  |                                                                                                    |  |  |  |
| <ul> <li>Secretário(a) Estadual de Educação</li> </ul>           | Prezadoja) Secretário(a) Estadual de Educação,                                                                                                    |  |  |  |
| 0.025                                                            | Os dados cadastrais da Secretaria Estadual de Educação e do(a) Secretário(a) Estadual de Educação são provenientes das informações prestadas pelo estado ao sistema do FNDE.                                                                                                    |  |  |  |
| QUIPE                                                            | Caso haja necessidad de alteração de dados, ou algum campo estaja sem prenchimento, a estado deve entrar em constato cano a Condenção de Hubilitação e Empenho de Programas e Projetos Educacionais - COHEP pelo PAR.<br>Esta ("construir em que ha em briterinda filmo an en finite da DILIS em Penamama REAC/ortextnol-Area novas unatina relibition. |  |  |  |
| Equipe Fedical                                                   | Faile Conston, no enderrego www.thde.gov.br/partaleconosco/index.php/publico.un o stro do HVDE en Programas>PARH-Contactor-Acesso para usuano publico.<br>Telefone (61) 202-409341434.                                                                                                    |  |  |  |
| Equipe Nutricionistas                                            |                                                                                                    |  |  |  |
| ONSELHOS                                                         | CPF: + Å                                                                                                    |  |  |  |
| <ul> <li>Conselho de Acompanhamento e Controle Social</li> </ul> |                                                                                                    |  |  |  |
| ✓ Conselho Estadual de Educacão                                  | Nome:*                                                                                                    |  |  |  |
|                                                                  | Seve: O Feminino @ Masculino                                                                                                    |  |  |  |
|                                                                  | E-mail: * 🖉                                                                                                    |  |  |  |
|                                                                  | Registro Geral (RG): *                                                                                                    |  |  |  |
|                                                                  | Orgão Expedidor: *                                                                                                    |  |  |  |
|                                                                  | Telefone Comercial: *                                                                                                    |  |  |  |
|                                                                  |                                                                                                    |  |  |  |
|                                                                  | Anterior Próximo                                                                                                    |  |  |  |
|                                                                  |                                                                                                    |  |  |  |

#### Dados da unidade no PAR – Prefeitura Municipal

|                                                                  |                                                                                                    | < >                                                                                                    |  |  |
|------------------------------------------------------------------|----------------------------------------------------------------------------------------------------|----------------------------------------------------------------------------------------------------|--|--|
| Dados da Unidade Plano Nacion                                    | al de Educação Questões Estratégicas                                                                               | Execução e Acompanhamento Pendências Diagnóstico                                                                                                    |  |  |
| FNE                                                              |                                                                                                    |                                                                                                    |  |  |
|                                                                  |                                                                                                    |                                                                                                    |  |  |
| RIGENTES                                                         | Dados da Prefeitura                                                                                                |                                                                                                    |  |  |
| / Prefeitura                                                     |                                                                                                    |                                                                                                    |  |  |
| <ul> <li>Prefeito</li> </ul>                                     | Prezado(a) Dirigente,                                                                                              |                                                                                                    |  |  |
| Secretaria Municipal de Educação                                 | Os dados cadastrais da Prefeitura e do(a) Prefeito(a) são p                                                        | ravenientes das informações prestadas pelo município ao sistema do FNDE.                                                                                                    |  |  |
| Dirigente Municipal de Educação                                  | Caso haja necessidade de alteração de dados, ou algum ca<br>PAR Fale Conosco, no endereço www.fnde.gov.br/parfalec | Caso haja necessidade de alteração de dados, ou algum campo esteja sem preendrimento, o município deve entrar em contato com a Coordenação de Habilitação e Empenho de Programas e Projetos Educacionais - COHEP pelo<br>PRR Faie Conosco, no endereço www.fnde.gov.br/parfaleconosco/index.php/publico ou no sitio do FNDE em Programas-PARD-Constron-Acesso para usuário público. |  |  |
| UIPE                                                             | Telefones:(61) 2022- 4093/4294.                                                                                    |                                                                                                    |  |  |
| <ul> <li>Equipe Técnica</li> </ul>                               |                                                                                                    |                                                                                                    |  |  |
| <ul> <li>Equipe Local</li> </ul>                                 | CNPJ: *                                                                                                    | 8                                                                                                    |  |  |
| <ul> <li>Equipe Nutricionistas</li> </ul>                        |                                                                                                    |                                                                                                    |  |  |
| ONSELHOS                                                         | Nome: *                                                                                                    |                                                                                                    |  |  |
| <ul> <li>Conselho de Acompanhamento e Controle Social</li> </ul> | Razão Social: *                                                                                                    |                                                                                                    |  |  |
| ✔ Conselho Municipal de Educação                                 |                                                                                                    |                                                                                                    |  |  |
|                                                                  | E-mail: *                                                                                                    | 8                                                                                                    |  |  |
|                                                                  |                                                                                                    |                                                                                                    |  |  |
|                                                                  | Telefone Comercial: *                                                                                              |                                                                                                    |  |  |
|                                                                  |                                                                                                    |                                                                                                    |  |  |
|                                                                  | Endereco da Prefeitura                                                                                             |                                                                                                    |  |  |
|                                                                  |                                                                                                    |                                                                                                    |  |  |
|                                                                  | CEP: *                                                                                                    | <b>Q</b>                                                                                                    |  |  |
|                                                                  |                                                                                                    |                                                                                                    |  |  |
|                                                                  | Logradouro: *                                                                                                    |                                                                                                    |  |  |
|                                                                  | Complemento:                                                                                                    |                                                                                                    |  |  |
|                                                                  |                                                                                                    |                                                                                                    |  |  |
|                                                                  | Número:                                                                                                    |                                                                                                    |  |  |
|                                                                  | Bairro: *                                                                                                    |                                                                                                    |  |  |
|                                                                  | Município: *                                                                                                    |                                                                                                    |  |  |
|                                                                  |                                                                                                    |                                                                                                    |  |  |
|                                                                  | Anterior                                                                                                    | Color prefetture                                                                                                    |  |  |
|                                                                  | A REPORT                                                                                                    | Provinci Predeno                                                                                                    |  |  |

8

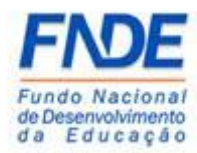

MANUAL PARA ACESSO DO PREFEITO MUNICIPAL OU SECRETÁRIO ESTADUAL DE EDUCAÇÃO AOS MÓDULOS PAR, PAR 2011-2014 E OBRAS 2.0 DO SIMEC

| ados da unidade i                                  | no PAR – Prefeito Mu                                                                                             | nicipal                                                                                                    |
|----------------------------------------------------|----------------------------------------------------------------------------------------------------|----------------------------------------------------------------------------------------------------|
|                                                    |                                                                                                    |                                                                                                    |
| Darlos da Unidada                                  | Nacional de Educação                                                                                             | C >                                                                                                    |
| PNE                                                | Q                                                                                                    |                                                                                                    |
| 10×73×777                                          | De des dessi Berfallesses                                                                                        |                                                                                                    |
| Participantes                                      | Dados do(a) Prefeito(a)                                                                                          |                                                                                                    |
| Prefeitura                                         | Prezade/a) Divizante                                                                                             |                                                                                                    |
| Secretaria Municipal de Educação                   | Os dados cadastrais da Prefeitura e do(a) Prefeito(a) são pri                                                    | ovenientes das informações prestadas pelo município ao sistema do FNDE.                                                                                       |
| Dirigente Municipal de Educação                    | Caso haja necessidade de alteração de dados, ou algum car<br>DAR Esla Conesso, no endosso um fodo em briourfacto | npo esteja sem preenchimento, o município deve entrar em contato com a Coordenação de Habilitação e Empenho de Programas e Projetos Educacionais - COHEP pelo |
| UIPE                                               | Telefones:(51) 2022- 4093/4294.                                                                                  | nocumites, pripipalitico de no sino de ninos, em engranitas, entre contratos entesso para assano publico.                                                     |
| Equipe Técnica                                     |                                                                                                    |                                                                                                    |
| Equipe Local                                       | CDE-*                                                                                                    | 4                                                                                                    |
| Equipe Nutricionistas                              |                                                                                                    |                                                                                                    |
| INSELHOS                                           | Nome: *                                                                                                    |                                                                                                    |
| Conselho de Acompanhamento e Controle Social       | Sexo:                                                                                                    | 🔿 Femining 🔘 Masculing                                                                                                    |
| <ul> <li>Conselho Municipal de Educação</li> </ul> |                                                                                                    |                                                                                                    |
|                                                    | E-mail: *                                                                                                    | 8                                                                                                    |
|                                                    | Registro Geral (RG): *                                                                                           |                                                                                                    |
|                                                    | Orgão Expedidor: *                                                                                               |                                                                                                    |
|                                                    |                                                                                                    |                                                                                                    |
|                                                    | Telefone Comercial: *                                                                                            |                                                                                                    |
|                                                    | Endereço do(a) Prefeito(a)                                                                                       |                                                                                                    |
|                                                    |                                                                                                    |                                                                                                    |
|                                                    | CEP: *                                                                                                    | Ŷ                                                                                                    |
|                                                    | Logradouro: *                                                                                                    |                                                                                                    |
|                                                    | Complemento:                                                                                                    |                                                                                                    |
|                                                    | Número:                                                                                                    |                                                                                                    |
|                                                    | Bairro: *                                                                                                    |                                                                                                    |
|                                                    |                                                                                                    |                                                                                                    |
|                                                    | Município: *                                                                                                    |                                                                                                    |

Em casos de dúvidas relacionadas ao recebimento da senha de acesso aos módulos PAR, PAR 2011-2014 e Obras 2.0 do SIMEC, solicitamos que o Dirigente entre em contato com a equipe técnica pelo link PAR Fale Conosco <u>https://www.fnde.gov.br/parfaleconosco/index.php/publico</u> conforme passos na página 12 deste manual.

#### 10

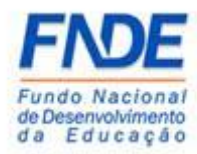

# 2.2. PROCEDIMENTO PARA SOLICITAR NOVA SENHA

Caso o Dirigente tenha esquecido a senha de acesso ao SIMEC, poderá solicitar a qualquer momento.

Na página inicial do SIMEC, o DME deve clicar em "**Esqueci minha senha**?", na próxima tela informar o CPF e clicar em "**Lembrar Senha**". Uma nova senha será encaminhada para o endereço eletrônico cadastrado.

|                        | 🗳 Login                                |           |
|------------------------|----------------------------------------|-----------|
| CPF                    |                                        |           |
| Senha                  |                                        |           |
| & Esqueci minha senha? |                                        | ✓ Acessar |
| N                      | ão tem acesso ainda? 🚨 Solicitar acess | 0         |

# Esqueci minha senha?

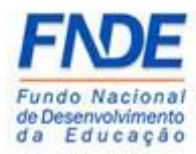

Recuperação de senha de usuários

|                                        | 10 |
|----------------------------------------|----|
| SIMEC                                  |    |
| Recuperação de senha de usuários       |    |
| EPF<br>✓ Lembiar Senha ★ Cancelar      |    |
| Não sou um robó                        |    |
| Data do Sistema: 06/10/2020 - 15:02:19 |    |
|                                        |    |
|                                        |    |
|                                        |    |

#### 2.3 Acesso bloqueado

Se o acesso do Dirigente for bloqueado por erro de senha, ele deve solicitar o desbloqueio do acesso através do link PAR Fale Conosco, opção Senhas do SIMEC PAR (<u>https://www.fnde.gov.br/parfaleconosco/index.php/publico</u>) solicitando a liberação do acesso nos módulos PAR, PAR 2011-2014 e Obras 2.0 do SIMEC.

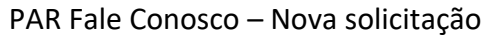

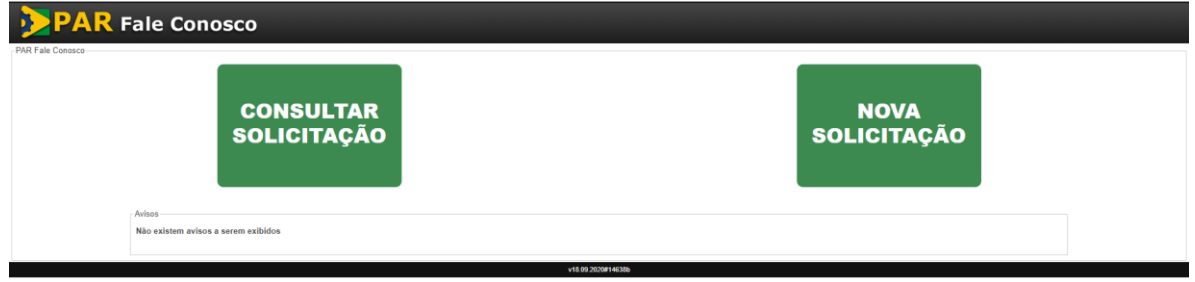

Após o preenchimento dos campos obrigatórios, selecione a opção "Senhas do SIMEC PAR", Assunto "Senha bloqueada".

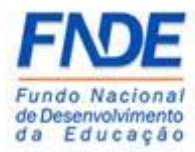

No campo "Mensagem" solicitar o desbloqueio do acesso do Dirigente e os dados do usuário:

- 1º) Nome completo
- 2º) CPF
- 3º) Município/UF
- 4º) Cargo
- 5º) Telefone de contato

Após todo o preenchimento, clicar no ícone "Enviar".

#### PAR Fale Conosco – Nova solicitação

| PAR Fale Conosco                                                                                                    |        |  |  |  |  |
|----------------------------------------------------------------------------------------------------|--------|--|--|--|--|
| solotzaja                                                                                                    | _      |  |  |  |  |
| usa unitetaplo para nosa expipa.                                                                                                    | 8 I    |  |  |  |  |
| a du Unuário                                                                                                    | inclai |  |  |  |  |
| ● Emotal O Municipal                                                                                                    |        |  |  |  |  |
| of an anal is a start and a start and a start a start a start a start a start a start a start a start a start a                                                                                                    |        |  |  |  |  |
| a de tentes                                                                                                    |        |  |  |  |  |
| * Name<br>Kern fanans                                                                                                    |        |  |  |  |  |
| 274 as submar magnatures to the state of the state of the |        |  |  |  |  |
| I hand I have a supercharge and the supercharge and the supercharg |        |  |  |  |  |
| Names applie to some 2 a colocate data                                                                                                    |        |  |  |  |  |
| Terretoria construit de la construit de la con |        |  |  |  |  |
| a di bolanda                                                                                                    |        |  |  |  |  |
| Aug Enderson                                                                                                    |        |  |  |  |  |
| Analysis and a second second s |        |  |  |  |  |
| * Samada<br>Descripte de secondos                                                                                                    |        |  |  |  |  |
| The canone watering                                                                                                    |        |  |  |  |  |
|                                                                                                    |        |  |  |  |  |
| mento si Solotagio                                                                                                    |        |  |  |  |  |
| Developed potential of the sense of the sense of the sens |        |  |  |  |  |
| Selectors for converse: Electors discurred selections for the selectors for the selectors for the sele |        |  |  |  |  |
| Furnities states of Los, data, page page page page page page page page                                                                                                    |        |  |  |  |  |
| Kontrologi<br>Dogaranding Anexados                                                                                                    |        |  |  |  |  |
| vrčko Danasto Data Adlo                                                                                                    |        |  |  |  |  |
| um documeto selecionado — — — — —                                                                                                    |        |  |  |  |  |
| Makime 500491 Total (1001 WB                                                                                                    |        |  |  |  |  |
|                                                                                                    |        |  |  |  |  |
| Na sa un nota Constantino de la constantino de la constantino de                                                                                                    |        |  |  |  |  |
| On carego as an " são shigatóina                                                                                                    |        |  |  |  |  |
| Ener Ganie                                                                                                    |        |  |  |  |  |
| ×18.00.00044306                                                                                                    |        |  |  |  |  |

A equipe técnica responsável pela liberação do acesso aos módulos PAR, PAR 2011-2014 e Obra 2.0 do SIMEC receberá a demanda e com base nos dados informados realizará o desbloqueio do acesso, que ocorrerá em até 48 horas do recebimento da demanda pelo link PAR Fale Conosco.

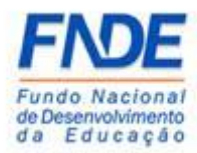

## 3. CONTATOS

Em caso de dúvidas orientamos entrar em contado pela ferramenta PAR Fale Conosco opção "Senhas do SIMEC PAR" assunto "Dúvidas gerais" através do link em <a href="http://www.fnde.gov.br/programas/par/areas-para-gestores/manuais">http://www.fnde.gov.br/programas/par/areas-para-gestores/manuais</a> .

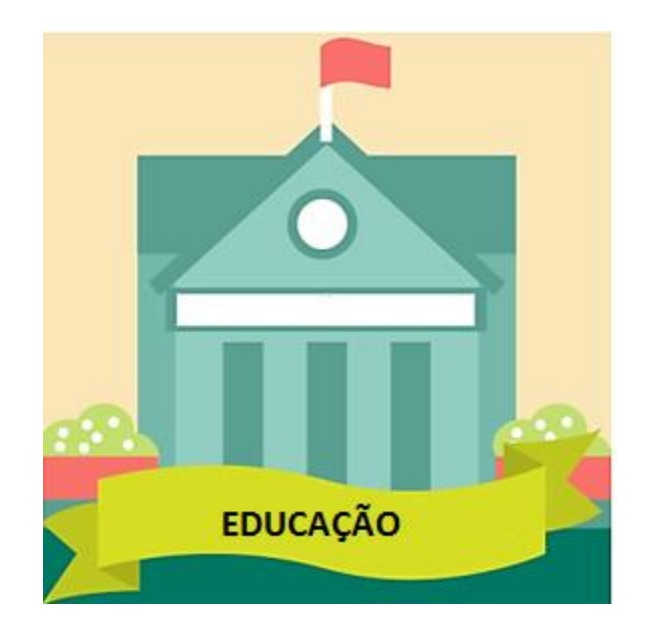